## 第一篇 入 门 篇

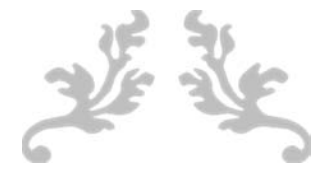

入门篇主要是学习 Drupal 平台开发环境的搭建,平台系统的安装,后台 管理员的基本功能操作使用,及对一些基本概念的了解。对于初学者来说, Drupal 的管理界面过于复杂,因为 Drupal 把更多的配置权力交给了系统开发 用户,所以,初次接触 Drupal 会觉得复杂。但是,一旦熟悉了 Drupal 的界面环 境,就会游刃有余。

对于一个刚接触 Web 开发的业余爱好者,建议先了解 HTML 和 CSS,最 然用 Drupal 开发一个 Web 应用系统基本可以不用写代码,但是在一些配置细 节上,会出现 HTML 和 CSS 的概念。

安装好的 Drupal 代码,基本包含一些主要模块。基础篇主要学习内核已 有的这些功能模块。同时,本书也会推荐学习一些相关第三方模块,来实现更 复杂的功能。

本书把 Drupal 系统的结构分成以下几个部分来学习: 有模块管理,内容 管理,内容类型,内容分类,多媒体内容,内容显示,菜单管理,用户、角色与权限,主题管理,首页设计,社交分享,中文翻译与多语种网站,还有一些实用的 开发模块介绍,以及针对移动应用的设计,最后介绍如何让系统运行在真实的 服务器上。

书山有路勤为径,学海无涯苦作舟

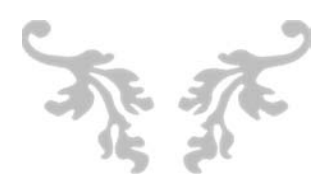

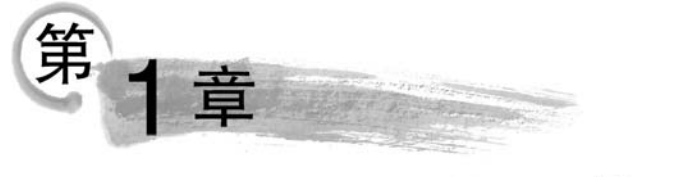

# Drupal介绍

### 1.1 开源内容管理系统

大多数的 Web 应用都是以内容管理为主,例如,公司、政府、学校、社交媒体、电子商务、 在线慕课学习,等等。因为内容管理系统的相似性,开发一个 Web 系统都没有必要从底层 开始写代码。首先,可以考虑使用框架,例如,Java Web 的流行框架 Struts 2+Spring+ Hibernate,或者 PHP 的框架 Lavarel、Symfony 2 及中国的 ThinkPHP。但是,这些框架仅 仅是一个中间件、一个开发包接口,它可以让 Web 系统开发人员从更高一层来写代码,虽然 提高了代码开发效率,但是代码的重用性还是有问题。所以,为了提高代码的重用性,软件 行业出现了一种开源内容管理系统(Content Management Systems,CMS)开发平台。之所 以称为平台,是因为一个初级的系统原型已经搭建完成,形成一个脚手架工作平台,开发者 可以在系统上用模块组合方式添加功能,实现系统需求。开发过程中,基本功能的添加都不 需要写一行代码,大大提高了代码的重用性,通过安装第三方的插件或模块就可以实现更多 功能。大多数 CMS 之所以搭建一个开源的平台,是希望使用这个平台的软件开发者可以 通过开源的生态环境贡献代码模块,减少代码重复开发。

目前,开源内容管理系统多如牛毛,例如,基于 Java 语言开发的 CMS 有 Magnolia CMS、OpenCMS、Hippo CMS、Pulse 和 MeshCMS 等,基于 PHP 语言的最流行 CMS 有 WordPress、Drupal 和 Joomla,本书选择 Drupal 开发平台作为学习和研究的内容。

# 1.2 Drupal 的特点

Drupal 是一个开源的基于 PHP 的内容管理系统,成立于 2000 年。在国外,使用 Drupal 的网站有: University of Colorado, State of Colorado, The Economist, Dallas Cowboys, Nasa. gov。

Drupal 具有以下特色。

(1)可以定制的内容类型(Content Type)和视图(Views),就相当于,用户可以自由创 建一个实体(Entity),添加属性字段,映射到数据库的表,视图(Views)可以让用户自由地查 询数据库的表,重新整合,显示数据。

(2) 可以灵活定制用户角色和授予资源访问权限。

(3) 完善的多语种支持,可以从社区下载翻译包,或由用户端直接翻译词条。

#### 无代码开发Web应用——开源Drupal平台实践

(4) 多站点(Multi-sites)支持,多个域名或子域名使用一套核心代码,每个域名配置不同数据库,减少代码的重复,简化维护工作。

(5)强大的分类(Taxonomy)系统,针对每个内容类型的分类体系,分类既可以作为标签(Tag),也可以作为菜单。

(6) 开放的模块开发接口,用户可以开发自己需要的模块,模块又分为主题模块和功能 模块,除了一部分主题模块需要付费外,基本都是开源免费的。

(7) Drupal 主要是针对专业开发人员,入门容易,深入难,这主要是因为其设计思想和 管理界面较为复杂,学习和管理的难度大。

(8) Drupal 的安全性做得最好,达到了企业级的安全防护。

## 1.3 Drupal 的版本

Drupal 创建的可用版本是从 2000 年发行的 4.0 版开始,到 2020 年 6 月的 9.0 版本。 最流行的版本是 6 版和 7 版,而 6 版已经停止更新和支持,所以目前建议使用 7 版和 8 版。 Drupal 8.0-alpha2 版本发布于 2013 年 6 月,到 2019 年 9 月已经有很多第三方模块更新并 支持 Drupal 8 版本。但是,最成熟和支持模块最多的版本是 Drupal 7。本书主要使用 Drupal 8 和 Drupal 7 来构建应用系统。

## 1.4 Drupal 7、8、9版本的区别

Drupal 8 的内核是重新开发的,底层使用了 PHP 的 Symfony 2 框架和 twig 模板文件 语言,具有更高的代码可维护性,完全面向对象的开发方式,内核支持移动响应式,安全性更 高。由于早期的 PHP(PHP 5.5 以前的版本)没有使用面向对象编程思想,所以,Drupal 7 采用面向过程的编程,Drupal 7 的核心使用底层的 PHP 原生系统,所以没有依赖第三方的 类库。

虽然 Drupal 7 和 8 几乎采用了完全不同的编程结构,但是使用 Drupal 平台开发系统的使用者几乎感受不到底层的变化,平台的安装流程还是一样的,代码的文件目录结构和文件命名基本保持一致,基本的架构思想也没有变化,节点(Node)、内容类型(Content Type)、区块(Block)和视图(Views)这些概念还都是一样的,后台管理的界面也没有过大的变化,所以,两个版本的学习是互通的。

对于职业开发人员,特别是模块的开发,Drupal 8 开发的学习难度会有所提升,需要熟悉 Symfony 2 框架和 twig 模板文件语言,及第三方的类库依赖,所以,Drupal 8 开始通过 PHP 社区的 Composer 包管理工具和 Drupal 自己的 CLI 管理工具管理模块的开发。当然,Drupal 7 时代流行的 Drush 命令式管理工具依然是主要的管理维护工具。

Drupal 7 和 8 版本的变化,是一个内核的分水岭,其模块是彼此不兼容;而 Drupal 8 和 9 版本接口基本一致,文件目录的结构也基本一致,并且其模块是相互兼容的,所以用 Drupal 8 开发的系统很容易迁移到 Drupal 9。

### 1.5 Drupal 核心概念思想

#### 1.5.1 模块

Drupal 只提供核心代码,并包含一些核心模块,大部分功能需要安装第三方模块实现。 如果做一个简单的个人或公司网站、一个博客或论坛等经典网站,核心代码就可以完成,不 需要再安装第三方模块。模块可以分为主题和功能模块,管理员后台专门有菜单人口管理 主题和功能模块。

#### 1.5.2 节点

Drupal 把所有独立的内容都作为节点,任何的内容类型创建的内容都是节点,节点相当于数据库表中的行,是一个具体的数据实例对象,具体表现为一个内容页面。

#### 1.5.3 内容类型

Drupal 可以灵活设计用户自定义的内容类型,内容类型相当于做一个数据库表的设计,用来存储内容。

#### 1.5.4 字段

在定义内容类型时,字段是最小的数据单元,对应于数据库表的字段,系统提供了一些 默认的常用字段,字段也可以由第三方模块创建,然后,在定义内容类型时使用这个定义好 的字段。这些已经定义好的字段是开放的接口,可以让其他模块查询和使用这些字段。例 如,视图(Views)模块,可以自由地选择需要显示的内容字段。

#### 1.5.5 区块

Drupal 把一些事先做好的功能定义为一个块组件,例如,菜单、在线用户统计等,然后 把这些块组件放置到一个由主题定义好的页面布局区域中。

#### 1.5.6 分类

Taxonomy 是一个独立的分类系统,可以给整个系统的内容定义分类,定义好的分类表可以作为一个字段,被内容类型引用。这样,在创建新内容时,可以给内容贴上分类标签。

#### 1.5.7 实体

实体是一个对象的实例,可以分为用户、评论、文件、消息、节点、分类术语等。

#### 1.5.8 视图

视图可以让用户自由地定义需要显示的内容,例如,我们想只显示所有文章的标题和发 布时间,通过视图模块就可以实现,甚至还可以实现数据库的多表查询,显示查询结果。

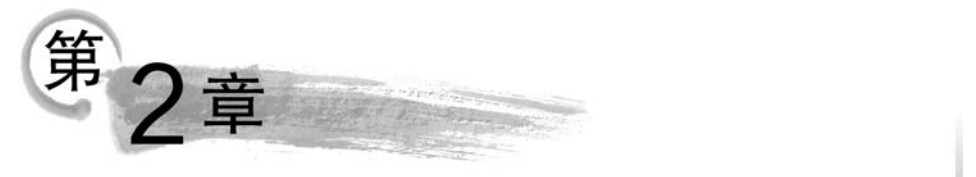

# Drupal开发环境搭建与安装

### 2.1 Drupal 的开发环境

Drupal 系统是基于 PHP 的 Web 应用,所以,需要有一个 Web 服务器+数据库+PHP 的开发环境。许多 Web 服务器是开源免费的,用得最多的是 Apache Web 服务器,可以安装在 Windows 和 Linux 操作系统中。除了 Web 服务器,一般网站还要有数据库,例如用得最多的 MySQL 数据库。此外,服务器端还需要脚本运行环境,例如 Web Java(JSP)或 PHP,所以要安装这些脚本的运行环境。产品级的服务器需要做很多设置,这是服务器管理员的事情,作为 Web 应用的开发人员,也要了解基本的 Web 服务器的搭建,以便完成系统开发与测试需要。开发阶段,在一台机器上,可以既是服务器也是客户端,所以,开发阶段的服务器搭建,越简单越好。这里有很多一次性安装而无须设置复杂的 Web 服务器集成软件,而且很多是免费的。对于使用 PHP 开发的初学者,选择使用 Windows 操作系统作为开发平台较为合适,专业级开发者可以选择 Linux 平台。对于 Window 平台,我们把开发服务器简称为 WAMP(Window + Apache + MySQL + PHP), Linux 版称为 LAMP(Linux + Apache+MySQL+PHP)。本章主要介绍 Window 平台开发,为了简化安装,通常选用多合一的集成服务器,常用的集成服务器有 WAMPServer,XAMPP, Uniform Server。

在国内,这些服务器软件的官网比较难登录,可以到开源软件库(https://sourceforge.net/),通过搜索以上集成服务器名称下载。本书推荐安装 Uniform Server(简称 UniServerZ), 是一个便携的可以复制到 U 盘,在 Windows 操作系统下运行的精简版 Web 的服务器。

## 2.2 UniServerZ 安装

UniServerZ 是一个轻量级的 Web 集成服务器,2019 年 9 月最新版(13.4.1)的安装包 大小只有 47.5MB。虽然是轻量级,但是包含最新版的 Apache、MySQL 或 MariaDB (MySQL 的克隆版),及 phpMyAdmin 数据库图形化管理工具,并有一个功能齐全的菜单 界面,可以轻松地对 Apache、MySQL 和 PHP 服务器进行配置。而且是绿色软件,解压即 用,可以复制到 U 盘,携带方便。

从 Uniform Server 官网或开源软件库(https://sourceforge.net/projects/miniserver/)下载,下载的文件是 13\_4\_1\_ZeroXIII.exe,直接运行,会解压到一个 uniserverz 目录,打开目录,运行 UniController.exe,开始会检测 80、3306 和 443 端口的占用情况,如果被占用,会弹

#### 第2章 Drupal开发环境搭建与安装

出窗口,报告哪个进程(提供 PID 进程号)被占用,然后到 Windows 的任务管理器结束这个 进程。第一次启动会弹出修改 MySQL 的 root 用户密码窗口,修改 root 密码后,进入控制 界面,界面上可看到 Start Apache 和 Start MySQL 按钮的状态框是红色的,单击启动 Apache 和 MySQL 服务,如果成功,将显示绿色,如图 2-1 所示。

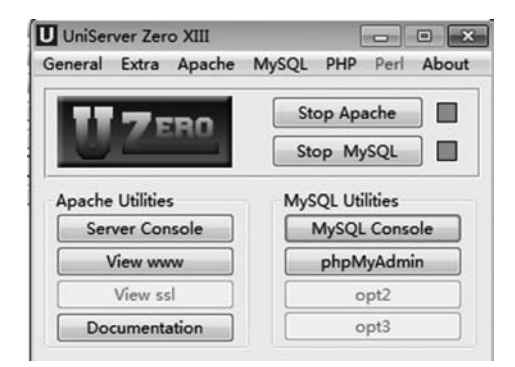

图 2-1 UniServerZ 控制管理界面菜单

Apache 启动后会自动打开默认浏览器,显示服务器首页,如图 2-2 所示,表示 Web 服务器工作正常。

|                                                                            | Server<br>Server Solution. | ZeroXIII - 13.3.2   |
|----------------------------------------------------------------------------|----------------------------|---------------------|
| Welcome                                                                    | to The Un                  | iform Server        |
| This test page index.php was s                                             | erved from root folder     | UniServerZ\www      |
| <i>Note</i> : Please read manual page<br>Server links                      | : Installing your Web      | site or Test pages. |
| Splash page - Displays server spec<br>PhpMyAdmin.<br>Adminer.<br>PHP Info. | ification and useful link  | .5.                 |
| Served Subdirectories                                                      |                            |                     |
| 1 - drupal8                                                                | 2 - drup                   | al8-1               |
| Served PHP Files                                                           |                            |                     |
| None                                                                       |                            |                     |
| Developed                                                                  | By The Uniform Server D    | Development Team    |

图 2-2 Apache Web 服务器启动成功的首页

如果运行出现错误,可能是微软的 C++运行环境库版本没有安装正确,可以到微软官网 (https://support.microsoft.com/en-us/help/2977003/the-latest-supported-visual-c-downloads)下载安装 Visual C++ Redistributable for Visual Studio 2019,选择下载 vc\_redist. x86. exe,然后安装。

UniServerZ还包括一个图形化的 MySQL 数据库管理工具 phpMyAdmin 和 MySQL 命令行终端(Console)。所有的 Web 项目代码放在 www 目录下。

# 2.3 Drupal 8 安装

#### 2.3.1 下载 Drupal

在官网下载 Drupal(https://www.drupal.org/project/drupal)。目前,Drupal 官网仅 支持 Drupal 7、8、9 版本的下载,如图 2-3 所示。由于是 Windows 的开发环境,我们选择 Drupal 8 的 drupal-8.7.7.zip 压缩版,Linux 开发环境建议下载 drupal-8.7.7.tar.gz。

| sions that are actively supported.                                                                                                    |
|----------------------------------------------------------------------------------------------------|
| Actively maintained with new features and backwards-<br>compatible improvements every six months. Use this<br>version for the best compatibility with future releases. |
| Supported until November 2021. Use this version for<br>sites already running Drupal 7.                                                                                 |
|                                                                                                    |

图 2-3 Drupal 下载界面

将 drupal-8.7.7. zip 复制到 UniServerZ 服务器的 Web 根目录 www 下,解压到目录 drupal-8.7.7,改目录名字为 drupal8,这是我们的项目目录。

进入 drupal8/sites/default 目录,将 default. settings. php 复制为 settings. php; 新建 目录 files(Linux 下请设置好 files 目录权限,允许所有用户进行写入操作)。

#### 2.3.2 数据库配置

从 UniServerZ 菜单栏打开数据库控制台(MySQL Console),或者打开 Windows 命令 窗口,输入:

Mysql - u root - p

输入超级管理员 root 密码,登录到 MySQL 控制台。如图 2-4 所示是通过 UniServerZ 的 MySQL Console 登录的控制台窗口,在标题栏中可以看到 root 账号的密码是"root"。

创建数据库名为 drupal8,用户账号为 drupaluser,密码为 123456,并授予所有权限给 drupaluser 用户。执行命令如下:

```
Create database drupal8;
Use drupal8;
create user drupaluser@localhost identified by '123456';
Grant all privileges on drupal8. * to drupaluser@localhost;
Flush privileges;
```

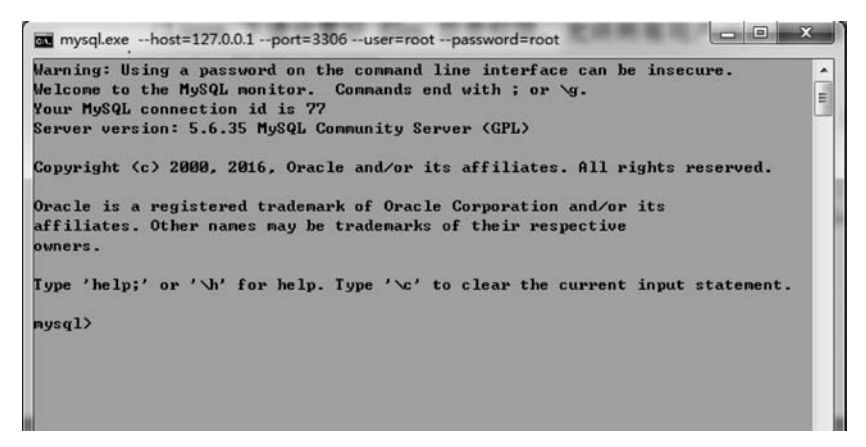

图 2-4 MySQL 控制台窗口

#### 2.3.3 中文化设置

Drupal 默认语言是英文,但是在 Drupal 安装过程中可以选择语言,并可以自动下载语言包,由于 Windows 平台问题,无法在线安装语言包,所以需要手动下载安装简体中文包。

到官网下载简体中文包 drupal-8.7.7.zh-hans.po,有两个下载网址,一个是 FTP 方式的(https://ftp.origin.drupal.org/files/translations/8.x/drupal/),在列表中选择 drupal-8.7.x.zh-hans.po下载;一个是 HTTP 方式的(https://localize.drupal.org/download), 打开菜单 Download,选择中文简体版本 drupal-8.7.7.zh-hans.po 下载。

将下载的中文包文件复制到项目目录/sites/default/files/translations下面。如果安装的是 Drupal 7 版本,中文包的安装目录在/profiles/standard/translations/下面。

#### 2.3.4 安装 Drupal 8

| Diupai              |                                                             |
|---------------------|-------------------------------------------------------------|
| Choose language     | Choose language                                             |
| Choose profile      | 简体中文 🔹 🗸                                                    |
| Verify requirements | Translations will be downloaded from the Drupal Translation |
| Set up database     | website. If you do not want this, select English.           |
| Install site        | Save and continue                                           |
| Configure site      |                                                             |

打开浏览器,访问 http://localhost/drupal8,进入系统安装界面,如图 2-5 所示,选择 "简体中文"。

图 2-5 安装并选择"简体中文"

单击 Save and continue 按钮进入下一步安装界面,系统出现在线安装简体中文语言包的错误信息,如图 2-6 所示。

| Drupar              |                                                                                                    |
|---------------------|----------------------------------------------------------------------------------------------------|
| Choose language     | Requirements problem                                                                                                    |
| Choose profile      |                                                                                                    |
| Verify requirements | Errors found                                                                                                    |
| Set up database     | INTERNET                                                                                                    |
| nstall site         | The translation server is offline.                                                                                                    |
| Configure site      | The installer requires to contact the translation server to<br>download a translation file. Check your internet<br>connection and verify that your website can reach the<br>translation server at http://ftp.drupal.org. |

图 2-6 在线安装中文包的错误信息

因为事先下载了简体中文语言包,所以在安装页面的最下面,单击 try again 继续安装, 这时可以看到中文界面。对于初学者,选择"标准"安装,标准安装的系统会安装内核自带的 基本模块,例如,会有基本页面和文章的内容类型。如果选择"最小",系统会默认最小配置。 还有一个 Demo 选项,将直接安装一个 Umami Food Magazine 网站,可以从这个网站学习 更多的功能,接着单击"保存并继续"按钮,如图 2-7 所示。

| Drupal |                                                                          |
|--------|--------------------------------------------------------------------------|
| 选择语言   | 选择一种安装方式                                                                 |
| 选择安装方式 | ● 标准 ◀                                                                   |
| 检查安装需求 | 以预先配置好的常用特性进行安装。                                                         |
| 设置数据库  | 最小<br>建立一个没有预配置功能的自定义网站。适用于高级用户。                                         |
| 安装网站   | Demo: Umami Food Magazine (Experimental)                                 |
| 安装翻译   | Install an example site that shows off some of Drupal's<br>capabilities. |
| 设置网站   |                                                                          |
| 完成翻译   | 保存并继续                                                                    |

图 2-7 选择"标准"安装

进入检查安装需求界面,如果出现错误(Error),就属于严重问题,需要根据提示进行纠正才能进到下一步安装。这里出现了警告(Warning),可以忽略,单击"仍然继续"进入下一步安装,如图 2-8 所示。但是,这里的两个警告中,PHP OPCODE 需要启用来提高系统性能。这是在 PHP 5.5 版以后,PHP 增加了解释语言编译成为字节码功能,来提高 PHP 的

运行速度,所以开启这个功能是有好处的。

| 需习       | <b>校评审</b>                                  |  |  |
|----------|---------------------------------------------|--|--|
| <b> </b> | 警告                                          |  |  |
| A        | PHP OPCODE 缓存                               |  |  |
|          | 未启用                                         |  |  |
|          | PHP OPcode 缓存可显著提升站点性能。强烈建议在服务器上安装 OPcache。 |  |  |
| A        | 有限的数据范围                                     |  |  |
|          | 您的PHP安装有一个受限的日期范围。                          |  |  |
|          | 运行的系统中PHP编译存在限制,只能使用32位整数。这将限制              |  |  |
|          | 日期和timestamps的使用范围,可使用的年份是1901-2038.        |  |  |
|          | [杆雨雨园误3219FHP的现用限制。                         |  |  |

图 2-8 安装中出现的警告

在服务器端找到 php. ini 配置文件,修改下面两项参数来启用 OPCODE 功能。

```
[opcache]
zend_extension = php_opcache.dll
opcache.enable = 1
```

接着,输入前面配置好的数据库信息,主要是数据库名称、数据库账号和密码,如图 2-9 所示。可以忽略高级选项的设置。

| 数据库配置         |                          |
|---------------|--------------------------|
| 数据库类型*        |                          |
| MySQL, Marial | DB,Percona Server或类似的数据库 |
| 数据库名称*        |                          |
| drupal8 🔫     |                          |
| 数据库用户名 *      |                          |
| drupaluser 🚽  |                          |
| 数据库密码         |                          |
|               | •                        |
|               | -                        |
| ▶ 晶级选项        |                          |

图 2-9 输入数据库信息

到这一步,会进入比较长时间的安装过程,主要是安装一些默认的模块,以及翻译词条的添加,需要安装 43 个模块,如图 2-10 所示。

最后一步是输入站点信息,如站点名称、站点的 email 地址、系统管理员账户和密码, 及网站的时区等。最重要的是要记住管理员账户及密码,作为后台登录用,如图 2-11 所示。

| Drupal <sup>8.7.7</sup> |                        |      |
|-------------------------|------------------------|------|
| 选择语言                    | 安装 Drupal              |      |
| 选择安装方式                  | Installed Text module. |      |
| 检查安装需求                  | Completed 17 of 43     | 409  |
| 设置数据库                   | completed if of 42.    | -10/ |
| 安装网站                    |                        |      |
| 安装翻译                    |                        |      |
| 设置网站                    |                        |      |
| <b>以直网站</b><br>完成翻译     |                        |      |

图 2-10 进入模块安装

| 站点名称*<br>在线课程管理系统<br>站点的email地址*            | <u> </u>                      |
|---------------------------------------------|-------------------------------|
| 在线课程管理系统<br>站点的email地址*                     | <u> </u>                      |
| 站点的email地址 *                                |                               |
| -                                           |                               |
|                                             |                               |
| 网址为结尾的地址可避免该邮件被当作<br><b>站点维护账号</b><br>用户名 * | 垃圾邮件处理。                       |
| admin                                       |                               |
| 可以使用下列特殊字符:空格、点(.)、<br>及@符号。                | <u>等字符(-)、単引号('),下划线(_)</u> 以 |
| 密码 *                                        |                               |
|                                             |                               |
| 密码强度:弱                                      |                               |
| 确认密码*                                       |                               |
|                                             |                               |

图 2-11 完成站点信息设置

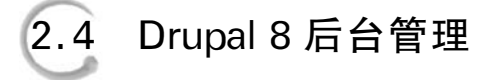

Drupal 系统创建好后,会默认使用创建的管理员账号登录,这是一个具有所有权限的 超级管理员,可以看到后台管理菜单界面,如图 2-12 所示。

12

|      | ★ \$\$\$555 1 admin -                                          |                       |          |
|------|----------------------------------------------------------------|-----------------------|----------|
| ┣ 内容 | 市 结构 久 外观 青 扩展 义 配置                                            | <u>↓</u> 人员 山 报告 ② 和助 |          |
|      |                                                                |                       | R29%户 退出 |
|      | 在线课程管理系:                                                       | Ŕ                     |          |
|      | ✓ 時入了一个翻译文件、浅加了 8753条翻译、更新了 0条翻译、酬除了 0条翻译。<br>器篇, 您女茶了 Drupall |                       |          |
|      | 12#<br>Q                                                       | 欢迎来到 在线课程管理系统         |          |
|      | тд                                                             | 8                     |          |
|      | <b>强加内容</b>                                                    |                       |          |

图 2-12 后台管理界面

下面简单介绍管理菜单的主要功能和用途。

#### 2.4.1 内容

这里主要用来管理显示站点所有已发布和未发布的内容、评论和上传的文件,系统管理 员可以搜索内容,对每个内容进行批量修改、删除和添加,设置发布和未发布状态。

#### 2.4.2 结构

站点的主要功能结构的定义可在这个菜单下完成,例如,菜单管理、内容类型管理、分类 词条管理、区块布局和显示视图管理等。

#### 2.4.3 外观

站点的外观主题管理,可以在这里添加新主题,设置站点主题的配色、站点 logo 等外观 信息。

#### 2.4.4 扩展(模块)

Drupal 8 中菜单翻译成为"扩展"(Extend), Drupal 7 中的菜单是"模块"(Module), 是 Drupal 最强大的功能, 在这里, 可以添加新模块、启用和关闭模块、卸载和删除模块。

#### 2.4.5 配置

配置主要用于系统级的设置,如地区和语言的设置、性能设置、图像样式和文件系统的 设置等。还有一些复杂模块安装后,其设置也会在这里出现。

#### 2.4.6 人员

这里是用户管理的入口,可同时管理用户、角色和权限。系统管理员可以查看系统所有

#### 无代码开发Web应用——开源Drupal平台实践

的用户列表,管理员可以在这里添加、修改和删除用户、角色和权限信息。

#### 2.4.7 报告

14

这里主要用来检查系统状态,例如,日志信息、状态报告、检查 Drupal 内核版本和模块版本可用更新等。

#### 2.4.8 帮助

这里是一个在线系统使用手册,主要介绍系统内核默认安装的模块的使用和管理。第 三方模块安装后,如果模块包含帮助文档,也会出现在这里。

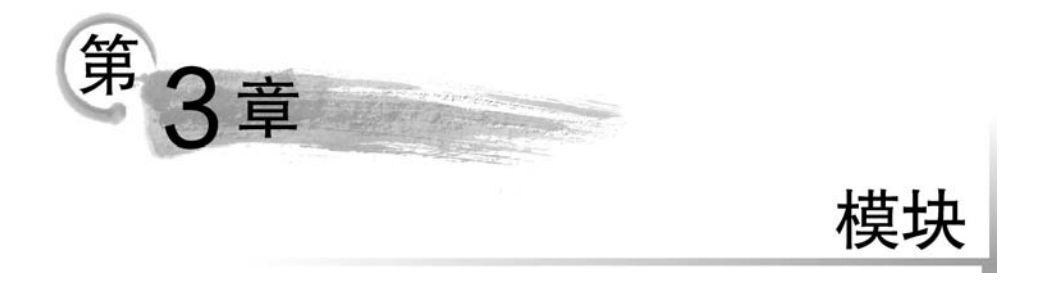

Drupal 系统开放式的模块管理,让 Drupal 开发爱好者贡献了丰富的功能模块,所有模块可以通过 Drupal 官网(https://www.drupal.org/project/project\_module)下载,到 2019 年 9 月已经有 43 882 个共享模块。

# 3.1 模块查找

在官网模块管理页面,可通过模块分类词条、Drupal的版本号或模块名称来查找需要的模块,如图 3-1 所示。

| Drupal Core Distributions Modules       | Themes   |
|-----------------------------------------|----------|
| 43,882 modules match your search        |          |
| Maintenance status - Any -              | •        |
| Development status - Any -              |          |
| Module categories - Any -               | •        |
| Core compatibility - Any - 🔻            | ── 模块分类  |
| Status Full projects 🔹                  | Drupal版本 |
| Stability All projects                  | •        |
| Security advisory coverage All projects |          |
| Search modules                          |          |
| Cash buy March Installard a             |          |

图 3-1 模块的查找

模块是 Drupal 系统实现某个功能的主要组成部分,但是在几万个模块中找到自己想要的模块是比较难的,所以一般先会在通用搜索引擎如 Google、Bing 或百度中查找所需要的功能,查看别人使用哪些 Drupal 模块来实现这个功能,而且还可以看看使用这些模块的建议和经验。

### 3.2 模块存放的位置

16

Drupal 的模块必须存放到 modules 目录下面。而 Drupal 8 的 modules 目录是位于项 目根目录下,Drupal 7 项目目录下的 modules 主要存放内核默认安装的模块,第三方贡献的 模块放在 sites/all/modules 目录下。Drupal 系统会在这两个地方查找调用模块。

## 3.3 模块下载、安装、使用

模块是构建应用功能的最基本操作,首先找到适合的模块,并进入官网的模块管理页面,阅读模块的主要功能及其他依赖模块,如果模块适合,就可以下载安装使用。模块可以选择手工下载,在线安装或使用 Drush 或 Composer 命令行管理工具安装。

#### 3.3.1 手动安装

直接从官网的模块管理页面下载安装模块,模块采用两种方式压缩: zip 和 tar.gz。如 图 3-2 所示是 Panels 模块的下载页面,在 Windows 开发环境下直接下载 zip 压缩包。

| ownloads           |                                                   |  |
|--------------------|---------------------------------------------------|--|
| 8.x-4.6 🖤 rele     | ased 2 April 2020                                 |  |
| Requires Drupal: / | 8.8    ^9                                         |  |
| √ Recommended b    | y the project's maintainer.                       |  |
| l tar.gz (81.45 KE | )   zip (143.51 KB)                               |  |
| Development ver    | sion: 8.x-4.x-dev updated 5 Jul 2020 at 23:32 UTC |  |
| Testing result: P  | HP 7.3 & MySQL 5.7, D9.1 31 pass all results      |  |
| 7.x-3.10 🖤 re      | leased 5 July 2020                                |  |
| Requires Drupal: 7 | x                                                 |  |
| √ Recommended b    | y the project's maintainer.                       |  |
| I tar.gz (354.27 K | B)   zip (438.79 KB)                              |  |
| *                  | *                                                 |  |
| Development ver    | sion: 7.x-3.x-dev updated 8 Sep 2020 at 00:25 UTC |  |
| Testing result: P  | HP 7.4 & MySQL 5.7, D7 6 pass all results         |  |
|                    |                                                   |  |

图 3-2 Panels 模块的下载页面

模块版本和 Drupal 版本是有联系的,下载页面有 8. ×和 7. ×,分别表示兼容 Drupal 8 和 7 的版本,-4.6 和-3.10 分别是模块的版本号,要根据 Drupal 版本下载模块,两者不能 混用。-dev 表示开发版本,为最新版,但是不建议使用。

模块下载解压后,直接复制到相应的 modules 目录,不要去随意修改模块的目录名称。

#### 3.3.2 系统管理页面下载

Drupal 系统的模块管理菜单提供了模块安装界面,无须手工复制模块文件到 Modules

目录。打开系统菜单"管理"|"扩展",有一个"安装新模块"按钮,可以进入模块安装界面,如 图 3-3 所示。在 Linux 开发环境下,如果开发系统已经安装好 FTP 文件服务器,从官网复 制模块下载的 URL,可以选择"从 URL 安装"的在线安装方式,也可以通过前面下载到本地 的模块文件,以"上传并安装模块或主题包"的方式,完成本地安装。

| 安装新的模块 ☆                                                                   |                       |
|----------------------------------------------------------------------------|-----------------------|
| 首页》管理》扩展                                                                   |                       |
| 您可以在 drupal.org 上找到模块和主题。支持下列扩展名                                           | : tar tgz gz bz2 zip, |
| 从URL安装                                                                     |                       |
| 例如: https://ftp.drupal.org/files/projects/name.tar.gz<br>或者<br>上传并安装模块或主题包 | 在线安装                  |
| 选择文件未选择任何文件                                                                |                       |
| 例如: name.tar.gz 来自您本地的计算机<br>安装                                            | 本地安装                  |

图 3-3 管理界面安装模块

#### 3.3.3 模块启用与依赖

模块安装好以后,需要勾选启用新安装好的模块,有的模块会有依赖,所以必须先安装 依赖模块,再勾选依赖,才能启用新模块。如图 3-4 所示 Profile2 模块的"请求"表示需要依 赖 Entity API 模块,"支持"表示 Profile pages 模块依赖 Profile2 模块。

| 启用 | 名称                              | 版本          | 職法                                                                                                    | 操作      |                     |       |
|----|---------------------------------|-------------|----------------------------------------------------------------------------------------------------|---------|---------------------|-------|
| 8  | Pathauto                        | 7.x-<br>1.3 | 检查科科们所做"理想的不管理供自动的创建URL期待差别包括的功能。<br>请求:Path UEI用,Token (EII用)                                                           | @ 格助    | 9, 627N             | ¢ €R  |
| 8  | Profile2                        | 7.x-<br>1.6 | 支持可定地的用户个人资料<br>第15:Entity API (EE用)<br>支持:Profile2 translation (MID), Profile2 group access (MID), Profile2 pages (EEID |         | 9 <sub>6</sub> 6290 | ¢ RR  |
| 2  | Profile2<br>pages               | 7.x-<br>1.6 | 地加一个伸线页面用于查看和编辑结案。<br>请求: Profile2 (EIIR), Entity API (EIIR)                                                             |         |                     |       |
| 8  | Select<br>Registration<br>Roles | 7.x-<br>1.1 | Allow admin to set which roles will be available to users on registration form.<br>请求: User (四用)                         | () (BB) |                     | () RH |

图 3-4 模块的依赖关系

有些模块安装完成并启用后,还需要进一步配置,可以单击模块列表最右边的"配置"。 有些模块的配置会自动安装到管理员的"配置"菜单中,需要到系统菜单"配置"那里找。

# 3.4 模块的升级

类似于模块的安装,模块升级有三种方式:手工升级在线升级,以及通过 Composer 和 Drush 管理工具升级。

#### 3.4.1 手工升级

手工升级模块是最简单的,首先检查有没有可升级的模块,在系统菜单下,进入模块,单击"更新"标签,会发现有哪些模块可以升级了,如图 3-5 所示。

| 页 »<br>次相<br>pda | 管理 > 极块<br>觊⋓时间:40 秒 前  (手动脸查)<br>ting modules and themes requires <b>FTP access</b> to yo | ur server. See the handbook for other upd | hate methods.   |
|------------------|--------------------------------------------------------------------------------------------|-------------------------------------------|-----------------|
|                  | 名称                                                                                         | 已安装版本                                     | 推荐版本            |
| 0                | Charts                                                                                     | 7.x-2.0                                   | 7.x-2.1 (发布说明)  |
| ۵                | Chaos Tool Suite (ctools)                                                                  | 7.x-1.14                                  | 7.x-1.15 (发布说明) |
| 0                | Quiz                                                                                       | 7.x-5.2                                   | 7.x-5.4 (发布说明)  |
| 8                | Profile 2                                                                                  | 7.x-1.4                                   | 7.x-1.6 (发布说明)  |
| -                | Rules                                                                                      | 7 x-2 11                                  | 7.x-2.12 (发布说明) |

图 3-5 检查模块的升级状态

然后到官网的模块页面下载最新版本(单击"发布说明"),在模块安装目录下,删除老版 本模块,复制新版本模块。升级完成后,必须通过浏览器执行 update.php 来更新数据库。 如果进行 update.php 发生错误,需要修改/sites/default/setting.php 参数"\$update\_free\_ access = TRUE;"。

#### 3.4.2 在线升级

模块在线升级最好是在 Linux 的开发环境下进行。有两种方式实现模块在线更新:修改相关目录的拥有者,或者搭建 FTP 服务器。前者比较简单易行。

#### 1. 修改相关目录权限实现在线模块更新

由于 Drupal 系统需要在线下载模块文件到/modules 目录下,所以必须修改所属目录的拥有者权限为 Apache 服务器用户组和用户名为 www-data。Drupal 7 系统中,修改 Drupal 项目下的/sites 目录的拥有者,进入到当前 Drupal 项目根目录下,执行命令如下:

sudo chown - R www-data:www-data ./sites

Drupal 8 系统的项目目录结构有变化,需要分别将 Drupal 项目根目录下的/modules, /theme,/librarie 和/sites 的目录拥有者改为 www-data。

#### 2. 使用 FTP 服务器

需要事先在 Linux 机器中安装好 FTP 服务器。更新 Drupal 模块时,在模块管理页面, 检查更新状态后,如果有更新,直接单击"下载这些更新",进入下载状态,完成下载后,如果 是在产品状态,必须勾选维护模式选项,单击"继续"按钮,如图 3-6 所示。

| ; | 备好更新 ⊕                                                                                                   | 0,379 |
|---|----------------------------------------------------------------------------------------------------|-------|
|   | σ                                                                                                    |       |
|   | ● 更新下载成功                                                                                                 |       |
|   | pdating modules and themes requires FTP access to your server. See the handbook for other update methods | i.    |
|   | 续进行前请备份你的数据库和站点。为何要这样。                                                                                   |       |
|   | 在维护模式下执行站点更新 (强烈建议)                                                                                      |       |
|   | 继续                                                                                                    |       |

图 3-6 在线更新模块

接着,输入 FTP 用户账号和密码,如图 3-7 所示是 Drupal 7 的在线升级界面。

| 在维护模式下操作。这就上线                                                                                              |         |
|----------------------------------------------------------------------------------------------------|---------|
| WARNING: You are not using an encrypted connection, so your pas<br>will be sent in plain text. Learn more. | sword   |
| To continue, provide your server connection details                                                        |         |
| Connection method                                                                                          |         |
| FTP -                                                                                                    |         |
| FTP connection settings                                                                                    |         |
| Username                                                                                                   |         |
| drupalpro                                                                                                  |         |
| Password                                                                                                   |         |
|                                                                                                    |         |
| Your password is not saved in the database and is only used to establish a conn                            | ection. |
| ADVANCED SETTINGS                                                                                          |         |

图 3-7 输入 FTP 账号和密码

这里需要注意的是,可以使用 Linux 登录的账号密码,但是这个账号也必须是 Drupal 项目目录的拥有者,可以通过"ls-l"目录查看命令检查 drupal 目录的拥有者。如图 3-8 所不,Drupal 7 目录的拥有者是 drupal 用户,归属于 drupal 组。

| drwxrwxrwx | 1 | drupal | drupal | 4096 | Aug | 15 | 15:54 | drupa17        |
|------------|---|--------|--------|------|-----|----|-------|----------------|
| drwxrwxrwx | 1 | drupal | drupal | 4096 | Jun | 26 | 2018  | drupal-7.x-dev |
| drwxrwxrwx | 1 | drupal | drupal | 4096 | Oct | 16 | 22:11 | drupa18        |
| drwxrwxrwx | 1 | drupal | drupal | 4096 | Dec | 16 | 2017  | drupa18-1      |

图 3-8 检查 drupal 目录的拥有者

#### 3.4.3 使用 Drush 和 Composer 工具升级

关于使用 Drush 和 Composer 工具来升级模块的方法,请关注工具篇的 Composer 和 Drush 工具章节。

20

### 3.5 用 Module Filter 管理模块

Drupal 系统自带的模块管理功能比较简单,如果安装了很多模块,查找管理模块会比 较麻烦,Module Filter 模块可以生成一个模块分类菜单,及提供模块搜索过滤功能,让管理 者很快查找到需要的模块。

下载 Module Filter 模块,安装并启用后,如图 3-9 所示是新的模块管理界面。

| All modules 🛛 🔺  | 2        | 19                 | 天大技乐过远                                |
|------------------|----------|--------------------|---------------------------------------|
| Recently enabled | 1 module | filter -           |                                       |
| Newly available  | , ◎ 启用   | ☑ 禁用 ☑ Unavailable |                                       |
| 内核               |          | Filter             | ▶ 为显示预先过滤内容                           |
| 45 of 73         |          | Module filter      | ► Filter the modules list.            |
| 45 of 73         | ×        | Module filter      | <ul> <li>Filter the module</li> </ul> |

图 3-9 Module Filter 全新模块管理界面